**Step one:** To access the CADEM delegates portal go to: https://cdpmembers.com/login

|  | California Democratic Party<br>Member Sign In Page<br>for current DSCC Delegates only     |  |  |
|--|-------------------------------------------------------------------------------------------|--|--|
|  | <u>cdpmembers.com/login</u>                                                               |  |  |
|  | Password                                                                                  |  |  |
|  |                                                                                           |  |  |
|  | Sign in                                                                                   |  |  |
|  | New delegates click here to create a new password.                                        |  |  |
|  | Forgot Password                                                                           |  |  |
|  | Having trouble accessing this site?<br>Contact us for assistance at operations@cadem.org. |  |  |

**Step two & Step three:** When you see this screen enter the email address that this direction was sent to, see below for more details in the screenshot:

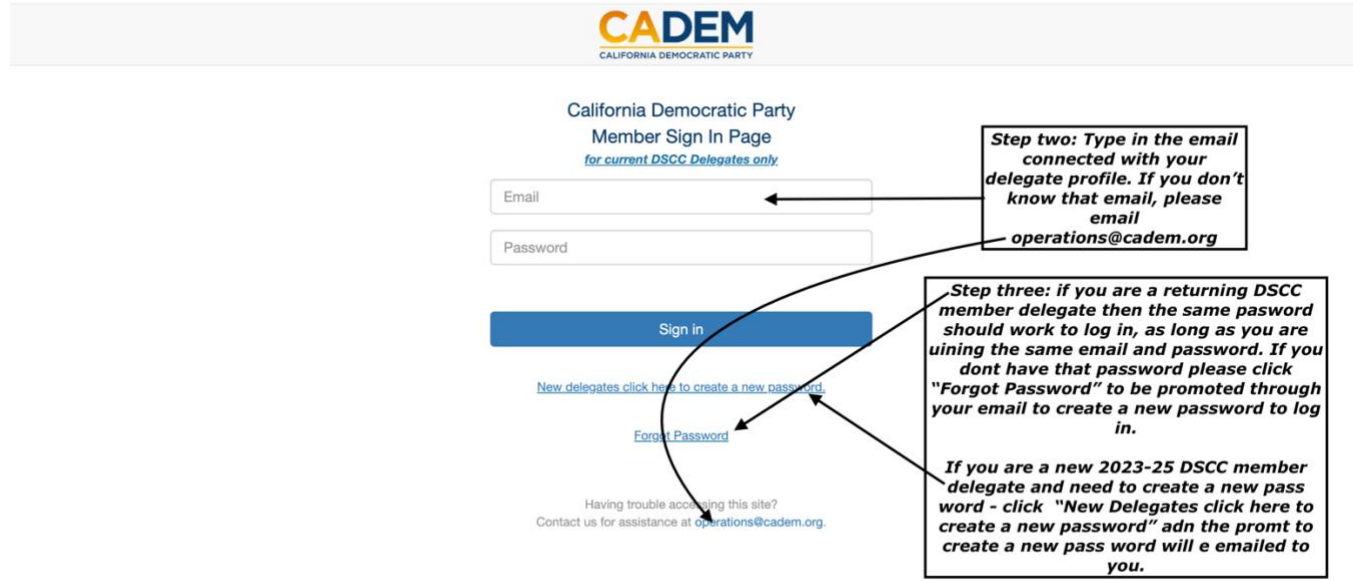

**Step four:** enter your email and your newly created password:

| California Democratic Party<br>Member Sign In Page<br>for current DSCC Delegates only<br>emma@cadem.org | Step four: enter your email here<br>and your newly created<br>password |
|----------------------------------------------------------------------------------------------------|------------------------------------------------------------------------|
| Sign in                                                                                                 |                                                                        |
| New delegates click here to create a new password.                                                      |                                                                        |
| Eorgot Password                                                                                         |                                                                        |
| Having trouble accessing this site?<br>Contact us for assistance at <b>operations@cadem.org</b> .       |                                                                        |

## Step five: You are in!

| Convention Join Caucuses Survey Admin 1 Donation Donation Image: Convention of the convention of the conventi |                                 |                                                       | CALIFO          |                      |                      |                    |                                                                         |            |
|----------------------------------------------------------------------------------------------------|---------------------------------|-------------------------------------------------------|-----------------|----------------------|----------------------|--------------------|-------------------------------------------------------------------------|------------|
| Member Info Confirmation<br>Before registering for an upcoming event, please confirm that the following information is concern<br>Primary & Mailing Address:<br>Primary & Mailing Address:<br>Edit<br>Tickets Recently Purchased                                                                                                    | Convention Join Caucuses Survey | Admin 1 Donation                                      |                 |                      |                      |                    | 💄 My Info                                                               | C+ Log out |
| Primary & Mailing Address:                                                                                                    |                                 | Member Info Confirmation<br>Before registering for an | upcoming event  | , please confirm tha | t the following info | rmation is concern | Step five: You are in you<br>portal! now go to the<br>"Convention" tab. | ]          |
| I confirm that the information above is correct and up to date Continue Edit Tickets Recently Purchased                                                                                                    |                                 | Primary & Mailing Address:                            |                 |                      |                      |                    |                                                                         |            |
| Tickets Recently Purchased                                                                                                    |                                 | I confirm that the information     Continue     Edit  | above is correc | ct and up to date    |                      |                    |                                                                         |            |
|                                                                                                    |                                 | Tickets Recently Purchased                            |                 |                      |                      |                    |                                                                         |            |
| Purchase Date Event Ticket Status Amount                                                                                                    |                                 | Purchase Date                                         | Event           | Ticket               | Status               | Amount             |                                                                         |            |

| Convention | Join Caucuses | Survey | Admin 1          | Donation                                              |                                                                       | 👤 My Info                                                                                                    | 🕞 Log out |  |
|------------|---------------|--------|------------------|-------------------------------------------------------|-----------------------------------------------------------------------|----------------------------------------------------------------------------------------------------|-----------|--|
|            |               |        | Membe<br>Primary | r Info Confirmation<br>Before registering for an upco | ming event, please confirm that the following information is correct: | Step five:<br>Confirm your<br>contact details<br>by the check<br>box and hit the<br>"Continue" box<br>in Blue |           |  |

**Steps six and seven** - Complete steps 1 through 4 to begin registration within the portal:

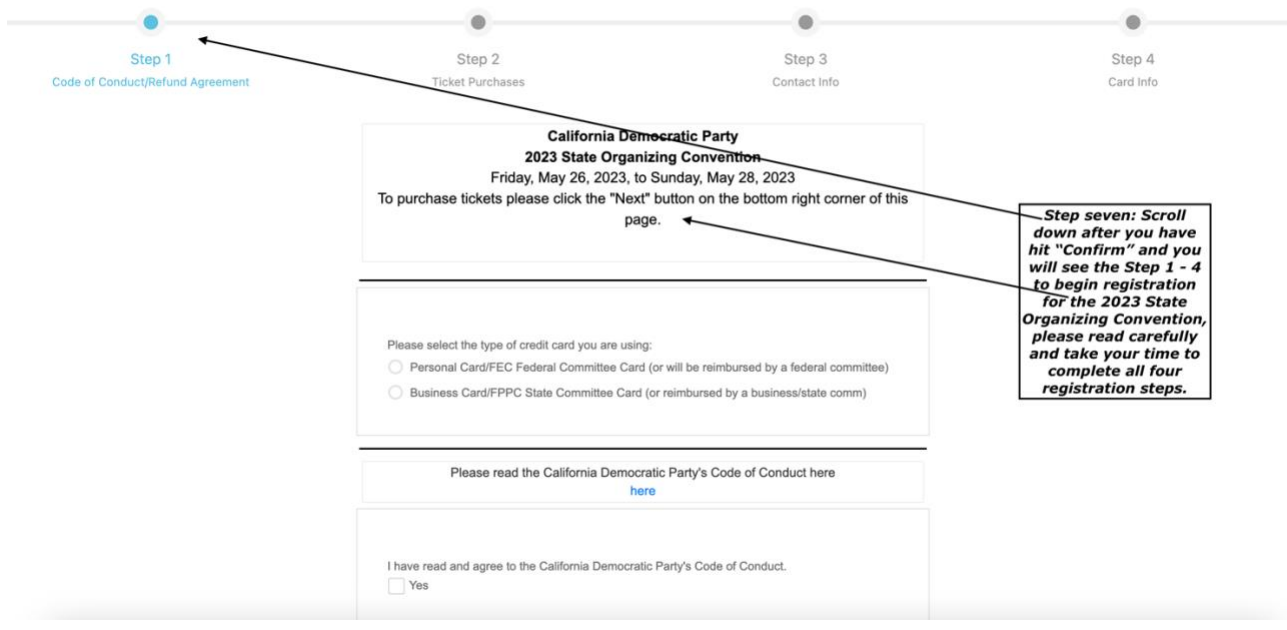

## Thank you! You should receive a receipt in your email that looks like the Screengrab below:

## Transaction Receipt from Julio Salado for \$100.00 (USD)

1 message

Auto-Receipt <noreply@mail.authorize.net>

Reply-To: Developer FN 1 Dev LastName 1 <developers@politicaldata.com> To: Emma Emma <emma@cadem.org>

**Testing Header Donation** 

| Order                                      | Informatio                                                   | n                |             |              |               |                |
|--------------------------------------------|--------------------------------------------------------------|------------------|-------------|--------------|---------------|----------------|
| Desci                                      | ription:                                                     | Ticket Order     |             |              |               |                |
| Billing<br>Emma<br>1830 9<br>Sacra<br>emma | g Informat<br>a Emma<br>9th Street<br>mento 958<br>a@cadem.c | ion<br>11<br>org | SI          | hipping Info | rmation       |                |
| Item                                       | Name                                                         | Descriptio       | on Qty      | Taxable      | Unit Price    | Item Total     |
| 1                                          | Ticket Or                                                    | der Conventior   | n 10        | Ν            | \$10.00 (USD) | \$100.00 (USD) |
| ,                                          |                                                              |                  |             |              | Total:        | \$100.00 (USD) |
| Paym                                       | ent Inform                                                   | ation            |             |              |               |                |
| Date/                                      | Time:                                                        | 15-Mar-20        | 23 14:41:32 | PDT          |               |                |
| Transaction ID:                            |                                                              | 401166883        | 346         |              |               |                |
| Payment Method: Master                     |                                                              |                  | d xxxx0015  |              |               |                |
| Trans                                      | action Type                                                  | e: Purchase      |             |              |               |                |
| Auth                                       | Code:                                                        | 0PQC6T           |             |              |               |                |
| Merch                                      | nant Co <u>nta</u>                                           | ct Information   |             |              |               |                |
| Julio S<br>Bellev<br>US                    | Salado<br>rue, WA 98                                         | 004              |             |              |               |                |

julio@politicaldata.com Thank you!